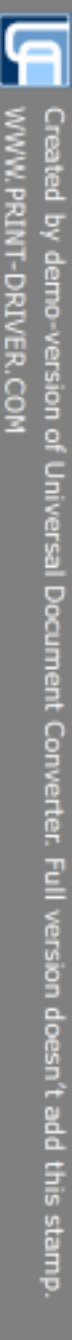

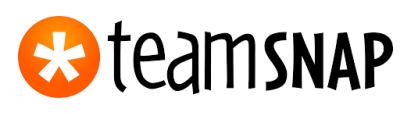

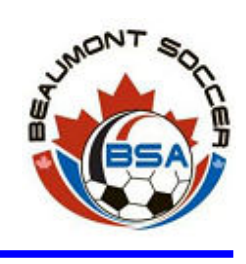

# How to Use TeamSnap for Parents

This is a How To Guide for parents of children playing in Beaumont Soccer Association who want to learn how to utilize TeamSnap effectively.

TeamSnap helps Managers:

- Organize the roster and allow parents to contact each other for carpools;
- Email and text all the parents at once;
- View the game schedule whenever we want;
- Send out game reminders automatically;
- Schedule practices;
- Coordinate snacks for games;
- Upload photos to share with the team; and
- Create a community with your team.

# Things You Will Most Likely Want to Do in TeamSnap

- Sign up for bringing snacks (See Refreshments Tab)
- Look at the practice or game schedule (See Schedule Tab)
- Subscribe to the schedule and automatically have games and practices show up in iCal or Microsoft Outlook. (See Schedule Tab)
- Look up another parent's email or phone number to carpool (See
- Roster Tab)
- Edit your contact information (See Roster Tab)
- Let the coach know your child's availability for a game or practice (See Availability Tab)
- Upload photos of your team (See Photos & Files Tab)

# Help and Support

TeamSnap offers help and support online at http://help.teamsnap.com If you have questions about what is in this packet, please contact Rob Brydon at <u>support@beaumontsoccer.com</u>. He will do his best to answer your questions quickly and responds best to email inquiries.

This document and additional resources will be posted at: <u>http://beaumontsoccer.com/about-teamsnap</u>

| Table of Contents                            |
|----------------------------------------------|
| Logging m                                    |
| How to Login to TeamSnap from Email Invite   |
| How to Login to TeamSnap from teamsnap.com5  |
| Home Screen                                  |
| Post Login Screen                            |
| About the Home Screen                        |
| Top Navigation                               |
| Roster Tab7                                  |
| How to Edit Your Contact Information7        |
| Schedule Tab                                 |
| Subscribe to the Schedule                    |
| Availability Tab9                            |
| Statistics Tab                               |
| Refreshments Tab9                            |
| How to Sign Up for Refreshments              |
| Photos & Files Tab 19                        |
| How to Upload Photos                         |
| Messages Tab 10                              |
| How to Send an Email Message                 |
| Email/Text Issues                            |
| How to Email with your Regular Email Program |

# Logging In

The first thing you'll want to do is respond to the email invitation from your child's coach. You should see something like this in your email. *If you have registered your player online at the beginning of the season, then you will already have a TeamSnap account and you can go to the next section on page 5*.

# How to Login to TeamSnap from Email Invite

Hi Cindy, Come and Join U14 Boys - Coach On TeamSnap!

1. Find the email invitation sent to you from TeamSnap.

2. Click the blue Join button in the top right or at the bottom of your email (see screen above).

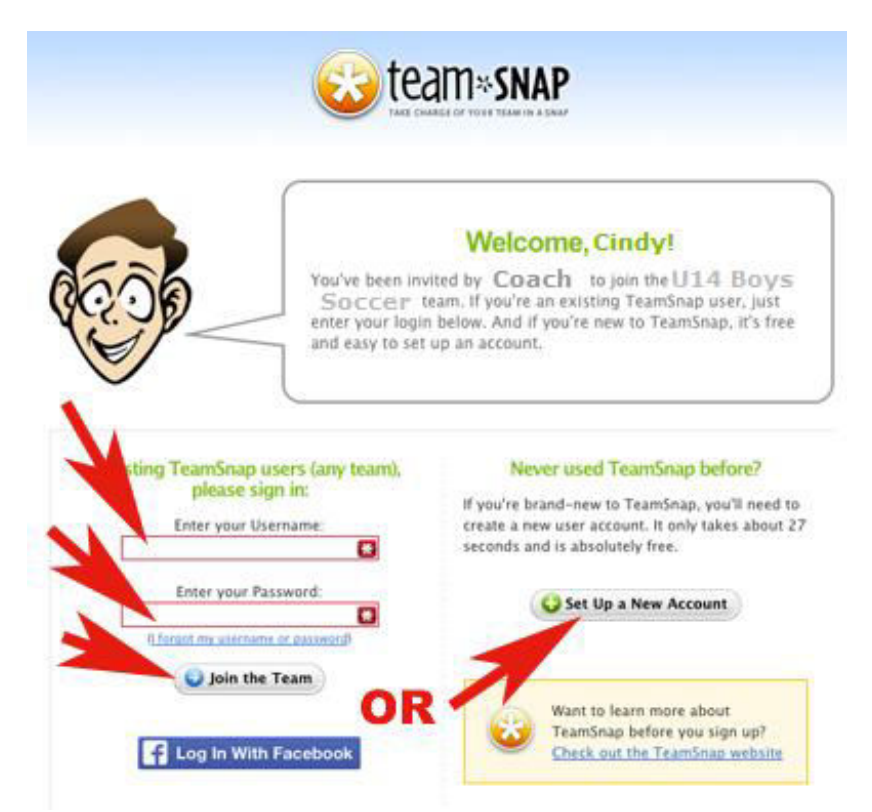

3. You'll see the login screen for TeamSnap. If you have never signed in before, click **Set Up New Account**. If you have signed in before, enter your username and password and click **Join the Team**. (If you registered your child online, you have a TeamSnap account already.)

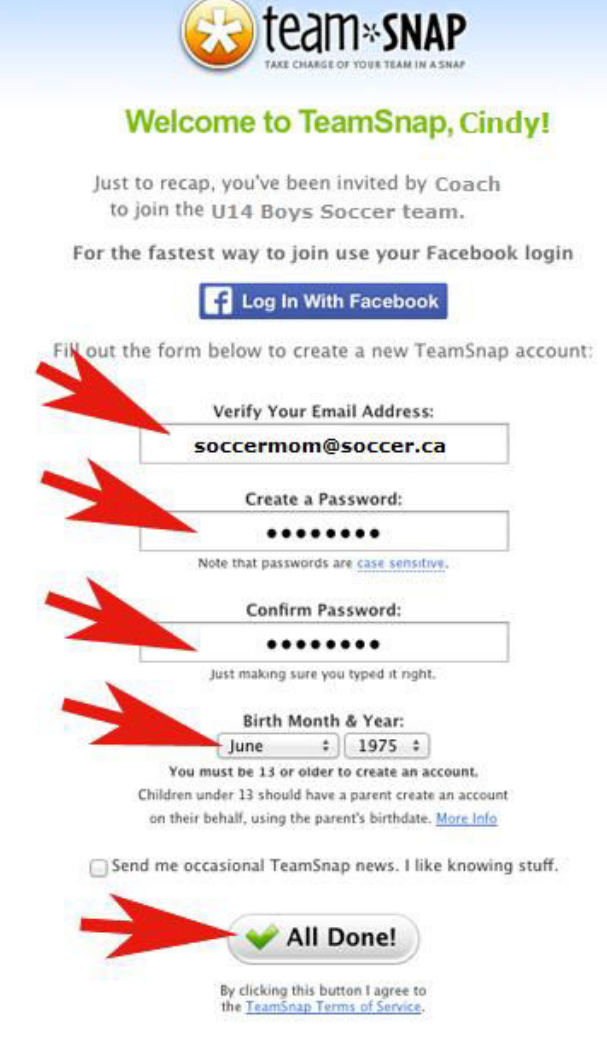

4. If you clicked **Set Up New Account**, enter in your email address, a password (twice), your birthday, and click **All Done**.

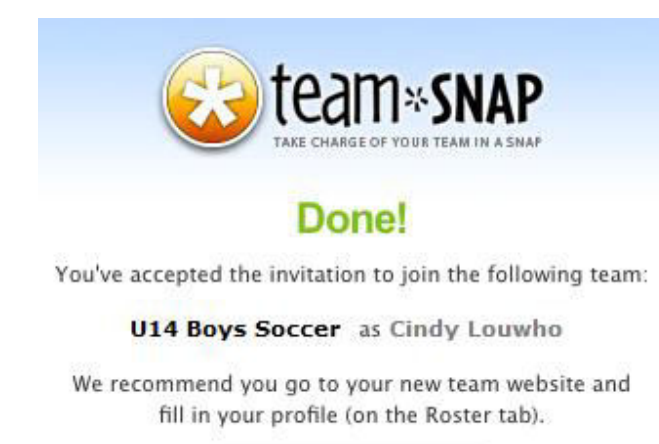

Stake me to my team!

5. If you already had an account or if you signed up for a new one, you will still see this screen next. Click **Take me to my team!** to get started.

SIGN UP

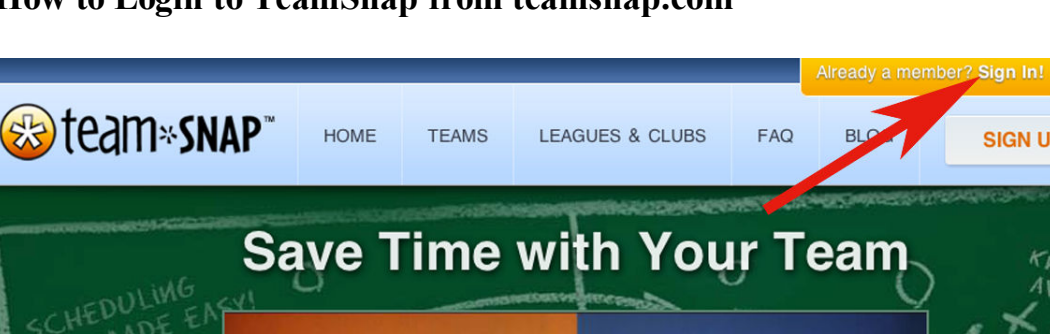

# How to Login to TeamSnap from teamsnap.com

1. Go to https://go.teamsnap.com/login/signin

| Email:                                                                                    |
|-------------------------------------------------------------------------------------------|
| Password:                                                                                 |
| Keep me logged in (?) Forgot Password?                                                    |
| → Log In                                                                                  |
|                                                                                           |
| Looking for a team you were invited to?                                                   |
| OR                                                                                        |
| Log In With Facebook                                                                      |
| Fast, convenient, and nothing will be posted to your<br>Facebook without your permission. |
| How does TeamSnap use my Facebook info?<br>Can Lunlink my Facebook account later?         |
|                                                                                           |

2. Enter your Email address and password and click Sign In. NOTE: If you have forgotten your password, click the "Forgot Password" link at the bottom.

# **Home Screen**

## **Post Login Screen**

This is what you see after you login.

| ) 🕅 🛔   http://go.teansrap.com/1989778/home                                                                                                    |                                                                                                    | C C Q Second | 4004                                     | # 0         |
|----------------------------------------------------------------------------------------------------|----------------------------------------------------------------------------------------------------|--------------|------------------------------------------|-------------|
| Beaumont<br>213 Andre<br>Port Head Todar Visital Resolution Resolution<br>214 Andreas Control Control Contro | 1 5 · 3 1                                                                                                    |              | endy, Rife My Langues and Tames - Accord | a- Support- |
| 1                                                                                                    | and Network and some despite in the set<br>Defourable. Derive not as genering weeks here gest addating. Det date<br>Reg<br>Annessage from the Toom Hanage<br>( Mark here for Network )                                                                                                    |              |                                          |             |
|                                                                                                    | Home Rep: Polin () Specific Trans Real Policy Team Oracle Trans Real Policy Team Oracle Trans                                                                                                    |              | )                                        |             |
|                                                                                                    | Basilier         Basilier year no year tean mil pit liter social information           Standard         Standard           View for strateging of games are werter, pit distation                                                                                                    | Them Brand   |                                          |             |
|                                                                                                    | Availability<br>Instruction particular and the utility will draw<br>Targetony<br>Targetony of reputed of reputed lattice form                                                                                                    | Burlan Lines |                                          |             |
|                                                                                                    | For the set to refer to the set to refer to a set of the set to refer to an<br>Set one take the set to refer to a set of the set of the set of t |              |                                          |             |
|                                                                                                    | Refre (Media)<br>See onto a statutari in long schedurente, sign pured up                                                                                                    |              |                                          |             |
|                                                                                                    | The states were not resulted to all is an if you saw                                                                                                    |              |                                          |             |
|                                                                                                    | Manager<br>Special Continues (and for faces managers                                                                                                    |              |                                          |             |

1. Click the team's name to go the Home Screen.

### About the Home Screen

The main features are listed across the top as tabs and they are listed in the TeamSnap Features box in the middle

of the page as well.

- 1. Tabs: These are the main features of TeamSnap and each tab will be described in this how to guide.
- 2. **Public Access:** The public facing page (This is convenient to send to friends or family who want to see

the team schedule and this link is available on the right hand side of the screen).

3. Status Report: This gives you a quick look at the team record.

# **Top Navigation**

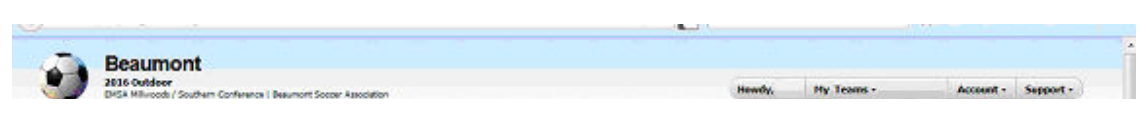

Help & Support

TeamSnap provides some helpful pdf guides as well as web-based how to's for doing various things within TeamSnap.

*TeamSnap Blog* It is what is says it is.

Switch

If you have multiple roles within TeamSnap, you may see a link in the top right called "Switch." This allows you to

move between a board of directors position and a manager role. If you are a parent on one team and a manager on

another, this too might apply to you. If you login to TeamSnap and can no longer do manager functions, try locating this switch link and switch to your other role.

My Account

This is where you can change your email address or your password.

My Teams

This is the starting screen for after you log in. You can see your team and click on it.

# The Roster Tab

When you click **Roster**, you should see a list of all the players on the team with their contact information already there (if they have set their contact information to be available to the team). Below that, you will see all non-players in a separate box and this should contain the coach's contact information.

|             | HIE              | Plata | Some        | Contact Tafe                                                | Ealler  | Hanager |
|-------------|------------------|-------|-------------|-------------------------------------------------------------|---------|---------|
|             | я                | 2     | 0.413.0101- | N - C C + 19                                                |         |         |
| Tabal Hayon | I Driver & Vices | en 40 |             |                                                             |         |         |
|             |                  |       | 1           | teamswap                                                    |         |         |
|             |                  |       | 7           | (Callisnar )                                                | 2       |         |
|             |                  |       |             | Fallies at one Without at 1 Testing 2 without               | chie Bu |         |
|             |                  |       |             | Chaptering a construction resembles the construction of the |         |         |

How to Edit Your Contact Information

- 1. Click the **Roster tab** (if you are not already there).
- 2. Select your player
- 3. Click Edit My Player Info on the top right.
- 4. Click Edit again (You may add a photo here of your player by clicking Edit Photo on the right side).

| to this tab — learn more. |                     |                                       |  |
|---------------------------|---------------------|---------------------------------------|--|
| Soccer Play               | /er                 |                                       |  |
| Name:                     | Soccer Player       |                                       |  |
| Email:                    |                     |                                       |  |
| Phone Numbers:            |                     |                                       |  |
| Gender:                   | Male                |                                       |  |
| Birthday:                 |                     |                                       |  |
| Address:                  | • • • • •           |                                       |  |
| Jersey Number:            |                     |                                       |  |
| Position:                 |                     |                                       |  |
| Status:                   | ✓ TeamSnap Member   |                                       |  |
| Family Members            | 😮 New Family Member | Edit Photo                            |  |
| Mom                       | 🖉 Edit) 🗶 Delete    |                                       |  |
| Name:                     |                     |                                       |  |
| Email:                    |                     |                                       |  |
| Phone Numbers:            |                     |                                       |  |
| Address:                  |                     | · · · · · · · · · · · · · · · · · · · |  |
| Player Links and F        | iles                |                                       |  |
| Junks:                    | Add New Link        |                                       |  |
| Distant                   | Add New Els         |                                       |  |

5. Edit your player's information and add a photo by selecting Edit Photo.

6. Click Save when finished.

### **Schedule Tab**

Here is the schedule that should already show the games for your team. You can also view this schedule in a **List View** (pictured here) or in a **Calendar View**.

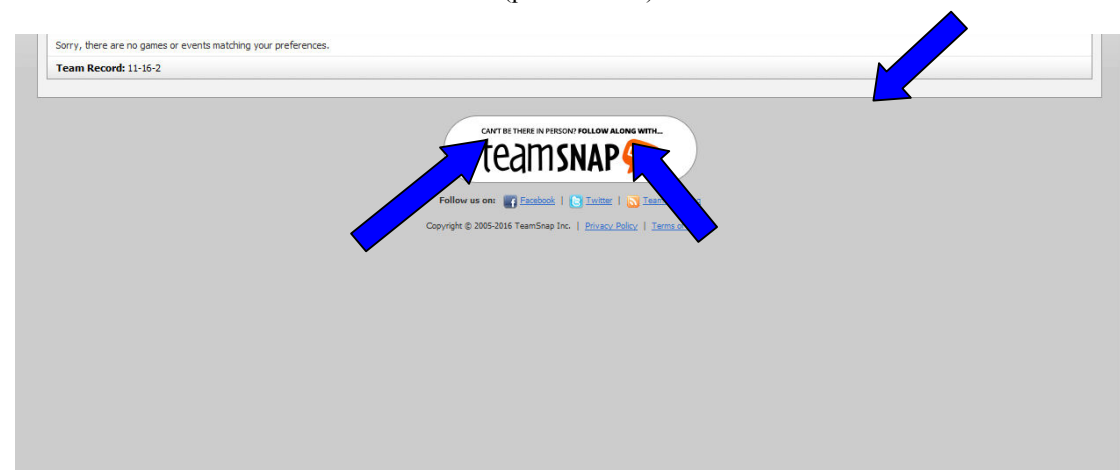

#### Subscribe to the Schedule

If you already use Apple iCal or Microsoft Outlook 2007+, you can subscribe to the team's calendar and have all

the games and events show up on your own calendar. This is a really handy feature.

- How to Subscribe to the Schedule
- 1. Click the Schedule Tab (if you are not already there).
- 2. Click the Subscribe/Export button (see screen shot above).

| Peevvee 7   BAHA Alberta                                  |                                                                                                    | Viewing as Joshua •    | My Teams • | Account • | Support •     |
|-----------------------------------------------------------|----------------------------------------------------------------------------------------------------|------------------------|------------|-----------|---------------|
| Aome Roster Schedule Availability Tracking Payment        | s Statistics Modia Messages TeamStore                                                                                                    |                        |            |           |               |
| port Schedule                                             |                                                                                                    |                        |            | Bac       | k to Schedule |
| We've made some changes to this tab — <u>learn more</u> . |                                                                                                    |                        |            |           |               |
| TeamSnap                                                  | ers several ways to access or export your schedule data:                                                                                                    |                        |            |           |               |
| 17<br>Kai                                                 | If you use <u>Apple Cal, Microsoft Outbook 2007</u> + or any ICal-compatible desktop cal<br>application you can "subscribe" to your TeamSnap Schedule and have your fill dist<br>games and events show you putomatically in your calendar. Just cito this buttom:<br>Subscribe to Full Calendar | endar<br>ledule of     |            |           |               |
|                                                           | If you use <u>Goode Calendar</u> , another web-based calendar, or just want to do thing<br>you can also copy and paste the link directly into your calendar program (normally<br>"Subsorbe By URL" area):                                                                                       | is manually,<br>in the |            |           |               |
|                                                           | Full Calendar           http://ical-cdn.teamsnap.com/team_schedule/0e7cdc10-43be-0133-a915-3c76         Games Only           Games Only         Schedule/0e7cdc10-43be-0133-a915-3c76                                                                                                    | te055a22.k             |            |           |               |
|                                                           | Trup://war-cun usenship.com/ream_subecue/mer/games/us-ruc.us-subecus/<br>You can export your schedule as a comma-separated (CSV) text file for use in a gr<br>or used excession processor. The Bauill back downloading after usu click the but                                                  | preadsheet             |            |           |               |
| CSV Export                                                | Export Text File                                                                                                    |                        |            |           |               |

3. Click either **Subscribe to Full Calendar** or **Subscribe to Games Only** to get your calendar to update with these events.

4. Your computer /phone will then launch a window and ask you to point to the calendar application where you want these events to show up.

## **Availability Tab**

Here is where you can let the coach know your player's availability for games and practices. Simply click on the checkbox for that event next to the player's name to get a green checkmark that they are coming. Click again to get the red X that they are not coming.

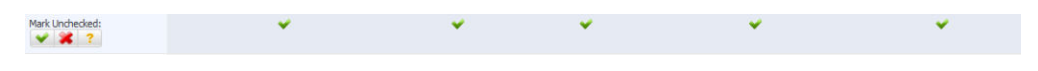

#### **Statistics Tab**

If your coach has decided to enter statistics for your child's team (really only a good idea for Competitive teams), then you would see more data displayed here. **NOTE:** This tab is not activated. Your team can activate it for an additional fee to TeamSnap.

#### **Refreshments Tab**

Most of our players are really into the post-game snacks. So, TeamSnap provides a way to handle signups for this perk of the game.

|                                                        | 2 2 🛃 😵                                               | <b>1</b>                                | 1                |                   |                       |
|--------------------------------------------------------|-------------------------------------------------------|-----------------------------------------|------------------|-------------------|-----------------------|
| Refreshments (or any<br>new We've note some changes to | ything else in the world)<br>to the two - later nere. |                                         |                  | + Prev 1 2 Next + | (in) View Preferences |
| Event                                                  | Dete                                                  | Time                                    | Location         | Who's Bringin     | ng What               |
| Phame                                                  | Sun, May 21 2016                                      | 7:30 AM - 0:30 AM<br>(Anive at 3:55 AM) | Gobell Reid Sect | · Daborston       |                       |

### How to Sign Up for Refreshments

1. Click the **Refreshments Tab** (if you are not already there).

2. Click **"I'm bringing...**" next to the date of the event where you want to bring snacks. This will automatically put your child's name in there.

**NOTE:** If you change your mind, click the "Click to edit" link or the red x to delete your name and sign up for another day.

**ALSO:** TeamSnap will automatically send you an email reminder for bringing snacks either 1 or 2 days before depending on the preferences you set in the Preferences Tab.

### **Photos & Files Tab**

This is where you can share photos with the rest of the team.

| We've made some changes to this tab — <u>learn more</u> . |                                                                                                    |  |
|-----------------------------------------------------------|----------------------------------------------------------------------------------------------------|--|
|                                                           | Photos                                                                                                    |  |
|                                                           | TeamShap makes it easy to share video links, photos and files with the<br>entire team via a simple interface for uploading, organizing, and writing<br>custom titles and captions. |  |
|                                                           | Use the buttons in the upper right to switch between <u>Photos</u> , <u>Videos</u> ,<br>and <u>Files</u> .                                                                         |  |
|                                                           | O Upload Your First Photo                                                                                                    |  |
|                                                           | -                                                                                                    |  |
|                                                           |                                                                                                    |  |
|                                                           | CONTRETINEE IN PERSON POLLOW ALONG WITH.                                                                                                    |  |

## How to Upload Photos

- 1. Click the Photos & Files tab (unless you are already there).
- 2. Click Upload Your First Photo. (see screen above)

| BE906 - Beaumont Braves- Peewee 7<br>205-2016<br>Prever 7   ALMA Abards                                                                                        | Viewing as Jasper • My Teams • Account • Support •                                 |
|----------------------------------------------------------------------------------------------------|------------------------------------------------------------------------------------|
| Nome         Rister         Schedule         Availability         Tracking         Payments         Statutics         Reference           pload         Photos | Needa Versager Team Store Professions<br>Storage: 0 8 cmd (Ph), 59000 M8 available |
| Oreate your first Image Folder     Order Hame:     Step 2. Choose items for uploading     Cick to Select Files                                                 | Thumbnails of your Files will appear here as they upload.                          |
| G Back to Photos                                                                                                    |                                                                                    |

- 3. Under Choose a Destination Folder, choose Create New Folder.
- 4. Enter a name for the New Folder.

5. If you want the whole team to see the photos, leave the Private box **unchecked**. If you want to keep the photos private to just you, click the check box for Private.

- 6. Click **Click to Select Files** and browse to find them on your computer.
- 7. The max file size is 40MB.

#### **Messages** Tab

This is where you can communicate with the whole team if you need to. For example, if you are the team parent and you want to email everyone about the end of the season party, you can do that here. You can send an email or text messages quickly and easily to one parent or to all of them.

| id Emails                                                 |                                                                                                    | 😜 New Email 🖂 Emails 🚦 Alerts 🕦 Pos |
|-----------------------------------------------------------|----------------------------------------------------------------------------------------------------|-------------------------------------|
| We've made some changes to this tab — <u>learn more</u> . |                                                                                                    |                                     |
|                                                           | Send Emails                                                                                                    |                                     |
|                                                           | You can send emails to everyone on your team, or only to a few select                                                                                                    |                                     |
|                                                           | tolks. Every email you send gets saved so you can refer back to it, or<br>re-send later to others. Just dick on the New Email button above to send<br>out your first email. |                                     |
|                                                           | And don't miss the buttons above for <u>sending alerts</u> or posting on the                                                                                                |                                     |
|                                                           | B:905 - Beaumont Braves-Peewee / message board -                                                                                                    |                                     |
|                                                           | Send Your First Email                                                                                                    |                                     |
|                                                           |                                                                                                    |                                     |
|                                                           |                                                                                                    |                                     |
|                                                           | CAN'T BE THERE IN PERSON FOLLOW ALONG WITH.                                                                                                    |                                     |
|                                                           |                                                                                                    |                                     |

#### How to Send an Email Message

- 1. Click the Messages tab (unless you are already there).
- 2. Click Send Your First Email.

| Practice Time Chan                                                                                                    | ged                                                                                     |
|----------------------------------------------------------------------------------------------------|-----------------------------------------------------------------------------------------|
| Text of your email:                                                                                                    |                                                                                         |
| е.т. т. т. т.                                                                                                    | : E E 🕫 🕸   X 🖏 🖏 🔊 🗠 🛶 🛷 🗸                                                             |
| Hi everyone,                                                                                                    |                                                                                         |
| I had to change the time of our ni<br>Sorry about that. Practice is still a<br>Coach                                                                                                    | ext practice from 4pm to 4:30pm on Thursday<br>t Field 3 at Morley Field. See you then. |
|                                                                                                    |                                                                                         |
| Player Recipients:<br>Ident Al I Select None                                                                                                    |                                                                                         |
| Player Recipients:<br>elect Al   Select Name                                                                                                    | 8                                                                                       |
| Player Recipients:<br>dectAll Using Note                                                                                                    | 8<br>8                                                                                  |
| Player Recipients:<br>elect Al I Select None                                                                                                    | হ হ হ হ                                                                                 |
| Player Recipients:                                                                                                    | 2 C C C C C                                                                             |
| Player Recipients:<br>electAll Select None                                                                                                    | RRRRR                                                                                   |
| Player Recipients:<br>Control of Science Name<br>Control of Science Name<br>Non-Player Recipients:<br>Interest All   Science Name                                                                                                    | হ হ হ হ হ                                                                               |
| Player Recipients:<br>ekert Al I Steet Note<br>Son-Player Recipients:<br>exert Al I Steet Note                                                                                                    | S. R. R. R. R. R. R. R. R. R. R. R. R. R.                                               |
| Player Recipients:<br>Concernation None  Non-Player Recipients:<br>Inter Al   Scient None  File Attachments:<br>Hadman size: 22 Mil (combined)                                                                                                    | L R R R R R                                                                             |
| Player Recipients:<br>Control of Secondary<br>Control of Secondary<br>Player Recipients:<br>Player Recipients:<br>Pl | 3<br>7<br>7<br>8<br>8<br>8<br>8<br>8                                                    |
| Player Recipients:<br>Science Al I Scient Notes<br>Solution<br>Solution<br>Player Recipients:<br>Player Al I Scient Note<br>Player Al I Scient Note<br>Player Al I Scient Note<br>Science Al I Scient Note<br>Science Al I Science Note<br>Science Al I Science Note<br>Science Al I Science Note                                                  | 2<br>2<br>2<br>2<br>2<br>2<br>2<br>2                                                    |

3. Type in the Subject and Body of your email. Notice that you can format your text, add links, etc.

4. Check the names on your team of who you want to send the email to or click Select All.

5. You may add a File Attachment to your email here too.

6. You may copy yourself on the email by clicking the check box next to "Send a Copy of this email to myself."

7. Click Send Email

## **Email/Text Issues**

| Player Recipi<br>Select All   Select No | ents:      |     |  |
|-----------------------------------------|------------|-----|--|
| 0                                       |            | 0   |  |
|                                         | (No Email) |     |  |
|                                         |            | U   |  |
| U<br>O                                  |            | U.  |  |
| 0                                       |            | U U |  |
|                                         |            |     |  |

Non-Player Recipients: Select All | Select None

0

If you see (**No Email**) next to one of your player's names, it means that the parent does not want to release their email address. You may have to send the email separately to this parent or ask them to change the **Private** setting to **Receive Team Emails** within the Roster entry for their player within TeamSnap.

# **Edit Contact Person for**

| Label:           | Mother                                                                                               | EXAMPLES: Mom, Dad, Legal Guardian, Spouse, etc |
|------------------|----------------------------------------------------------------------------------------------------|-------------------------------------------------|
| First Name:      | T princip                                                                                            |                                                 |
| Last Name:       | in agent.                                                                                            |                                                 |
| Email Addresses: | Email:<br>Label:<br>Parent 1<br>Allow access to manage s<br>EXAMPLE: Parents need separate accounts. |                                                 |

If there are two parents in your family and each parent wants to access TeamSnap from their own account, you can click the option to **Create a New Contact** while in the Player's Contact Information on the Roster Tab. This will send an invitation to this parent to join TeamSnap and each parent can each have their own account.

#### Texts

The same applies to sending Texts. If you want to let the coach send you texts, go to the Roster Tab and make sure there is a phone number listed and click the "Allow team to send me text messages at this number" option.

| Phone Numbers: | Phone Number:                            |                                   | Delete |
|----------------|------------------------------------------|-----------------------------------|--------|
|                | 10-10-10-00-00-00-00-00-00-00-00-00-00-0 | Private Preferred                 |        |
|                | Label:                                   |                                   |        |
|                | - Constanting                            | EXAMPLES: Mobile, Home, Work, etc |        |
|                | Allow team to send me text r             | nessages at this number           |        |

#### How to Email with your Regular Email Program

You can also email with your regular email program as TeamSnap automatically sets up a team email address that you can send to. When you click Emails, you will see a box to the right with the Team Email Address listed there for your convenience. The first email address listed will send an email to all players and non-players on YOUR TEAM only. The second email address sends an email to only players on your team. The third email address sends an email to only non-players on your team. Tip: Use the first email address.